# En Direct réglementaire

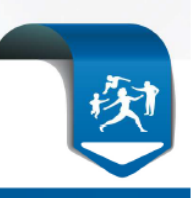

### Médecins spécialistes

Contacts : + Rapide : par courriel depuis votre espace « amelipro »

Par tél : 3608 du lundi au vendredi de 8h30 à 17h30 Par courrier : Assurance maladie de la Côte d'Or -CS 34548-21045 DIJON cedex

DATE: 17 DECEMBRE 2019 REFERENCE: CONVENTION NATIONALE

### forfait structure : déclarez vos indicateurs sans tarder

Vous avez **jusqu'au dimanche 2 février 2020** inclus pour réaliser la déclaration de vos indicateurs forfait structure et envoyer les justificatifs le cas échéant.

### Pour le forfait structure

- vérifiez le pré-remplissage de vos indicateurs du volet 1 dans amelipro et saisissez ou corrigez si nécessaire.
- renvoyez un justificatif à la caisse uniquement :
  - o si vous vous êtes installés dans l'année
  - ou en cas de changement d'éditeur pour votre logiciel métier avec LAP certifié et compatible DMP
- Si vous avez réalisé récemment une mise à jour de votre logiciel de facturation, pensez à envoyer une télétransmission pour que nous la réceptionnions <u>avant</u> le 31 décembre.
- Remplissez vos indicateurs du volet 2

Vous trouverez en pièce jointe un guide pour vous aider dans cette démarche.

Les Conseillers Informatique Service et les Délégués Assurance Maladie sont à votre disposition pour vous accompagner.

Contactez-les : eservices.cpam-dijon@assurance-maladie.fr ou au 36 08

Envoyez vos pièces justificatives à : <u>conventionmed.cpam-dijon@assurance-maladie.fr</u> ou utilisez l'icône « enveloppe » du téléservice.

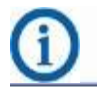

Retrouvez toutes les informations utiles à votre profession sur ameli.fr

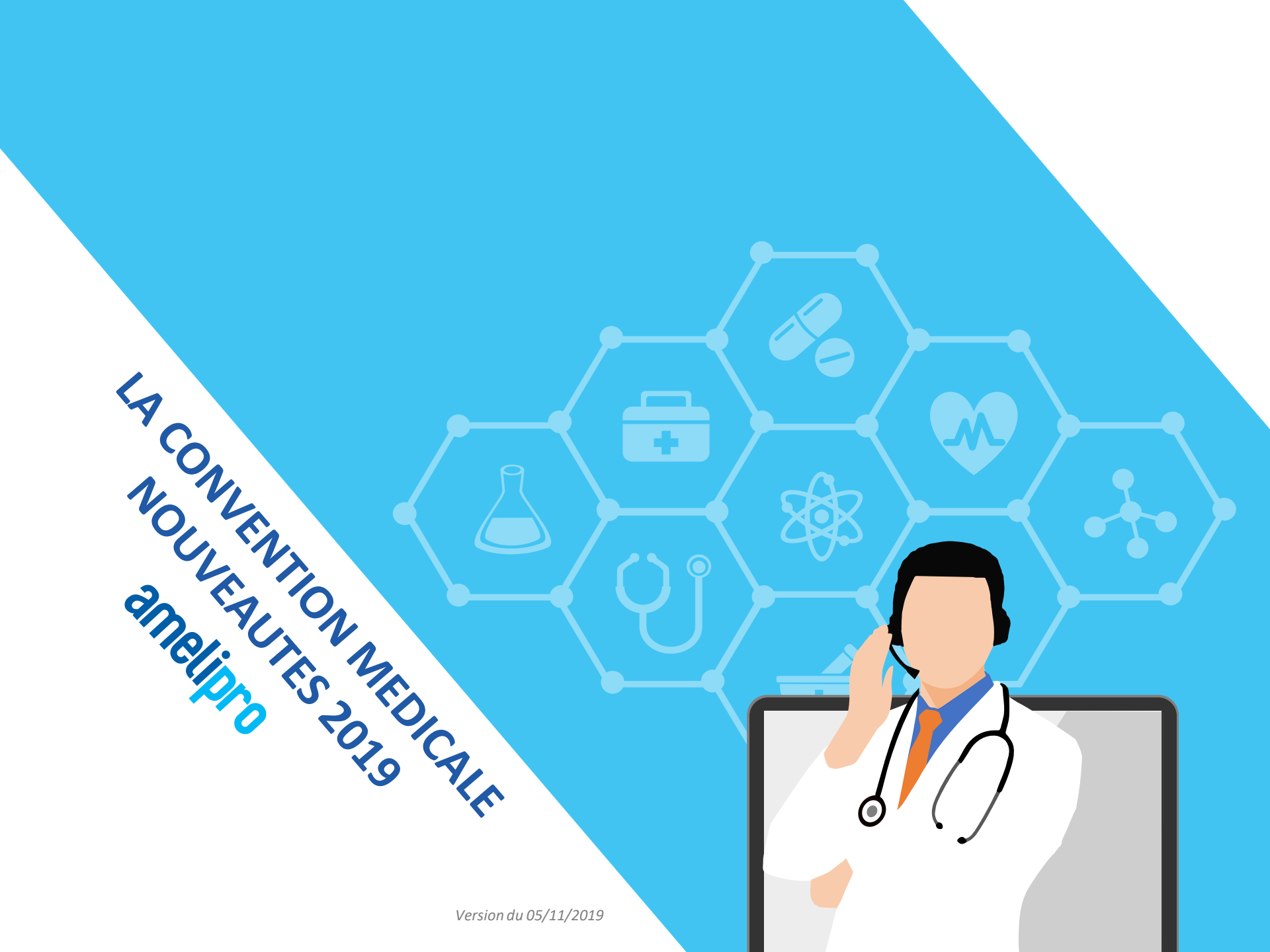

Le téléservice « Ma Convention » propose les 3 fonctionnalités suivantes :

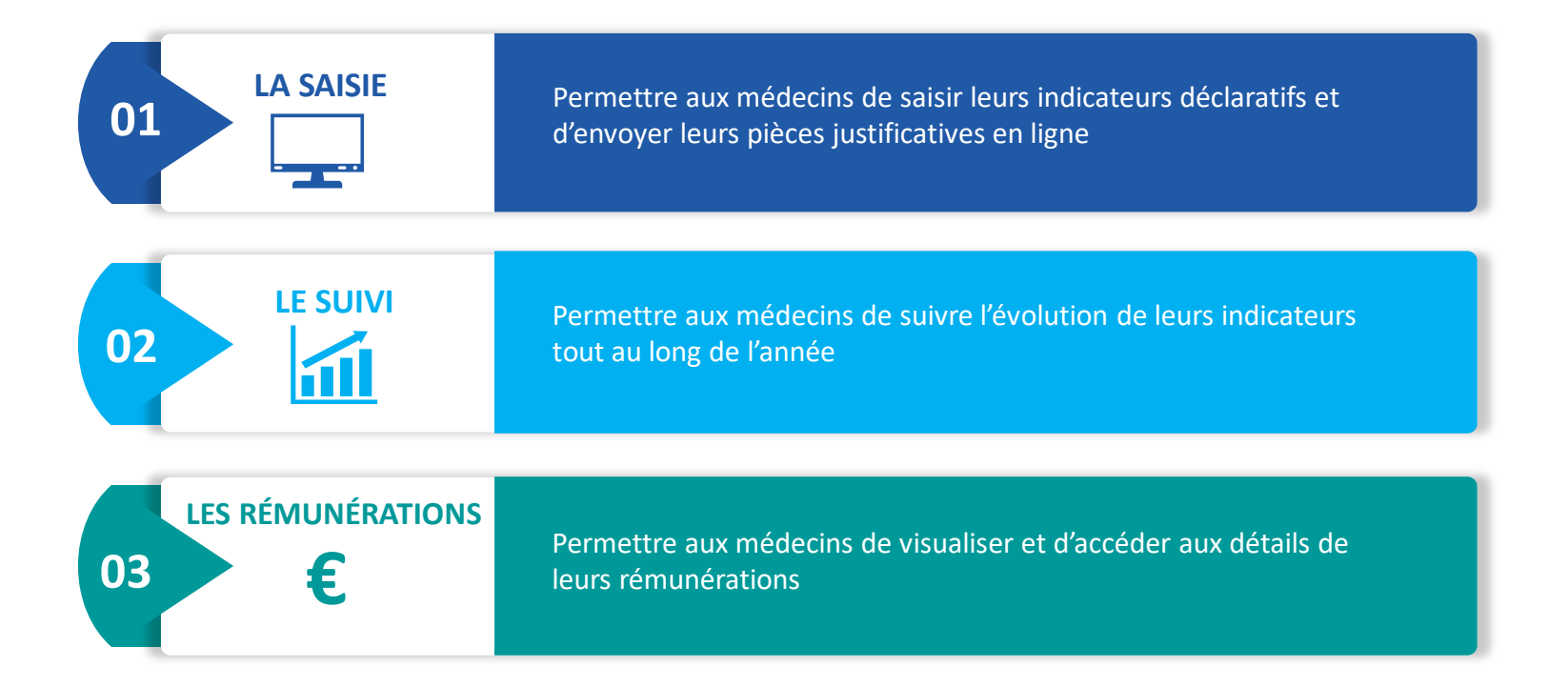

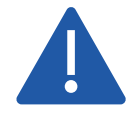

Les maquettes que nous affichons dans les diapositives suivantes concernent uniquement les généralistes. Les éléments affichés varient selon la spécialité du médecin

Maladie Caisse Nationale

### RAPPEL DES FONCTIONNALITÉS DE LA CONVENTION

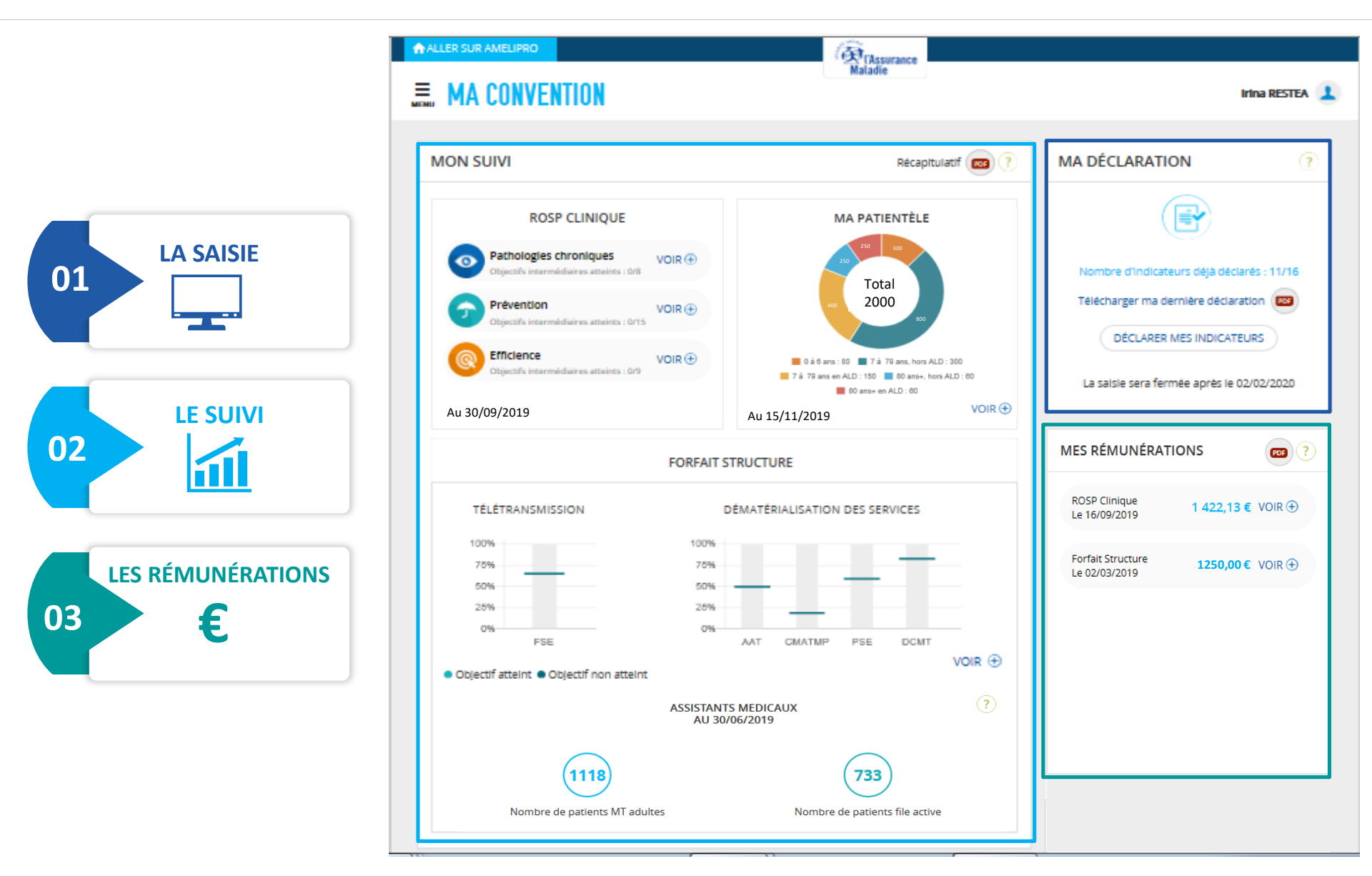

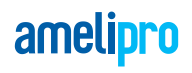

### Caracteria Affichage sur la page d'accueil

Sur la page d'accueil « Ma Convention », le bloc « Ma déclaration » permet aux médecins d'accéder à la saisie quand celle-ci est ouverte.

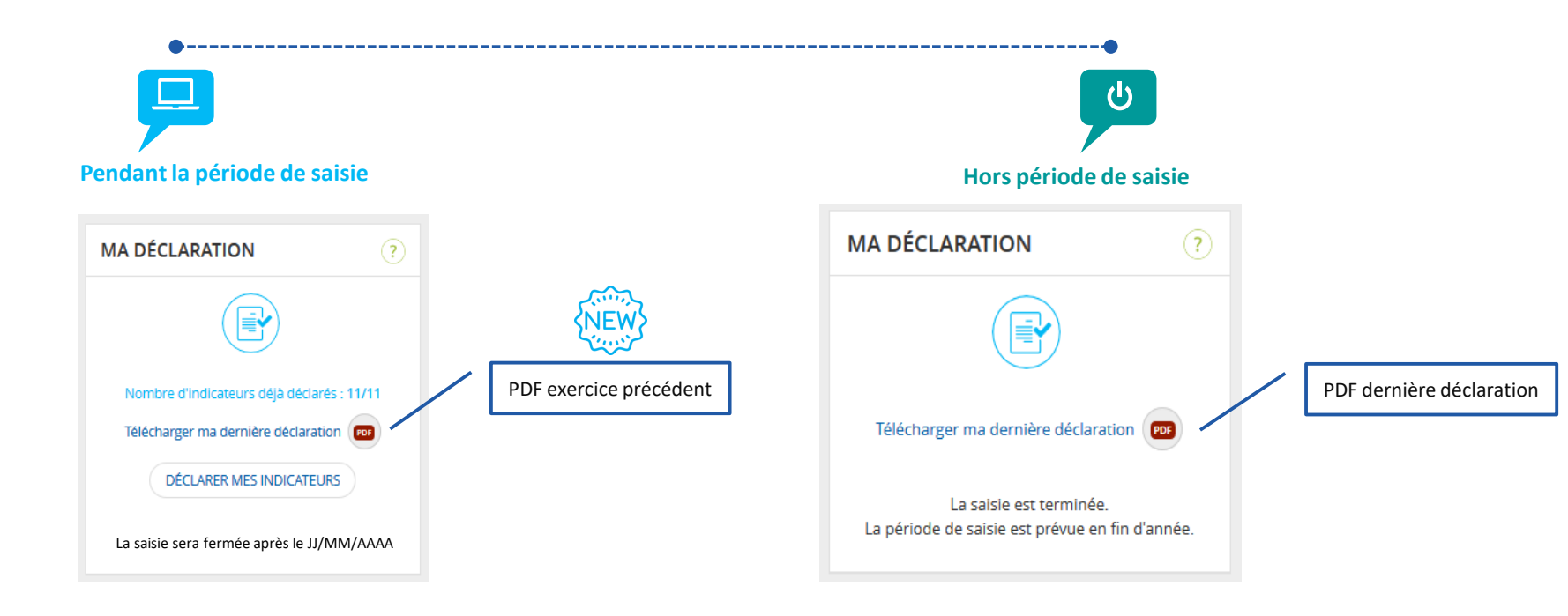

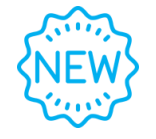

Maladie

Mise à disposition du PDF récapitulatif de la saisie relatif à l'exercice 2018 pendant la période de saisie 2019 afin de permettre aux médecins de s'y référer si besoin. Il restera accessible jusqu'à la fin de la saisie de l'exercice 2019 et sera remplacé ensuite par le PDF récapitulatif de la saisie relative à l'exercice 2019.

### AFFICHAGE ECRAN DE DECLARATION – ROSP CLINIQUE

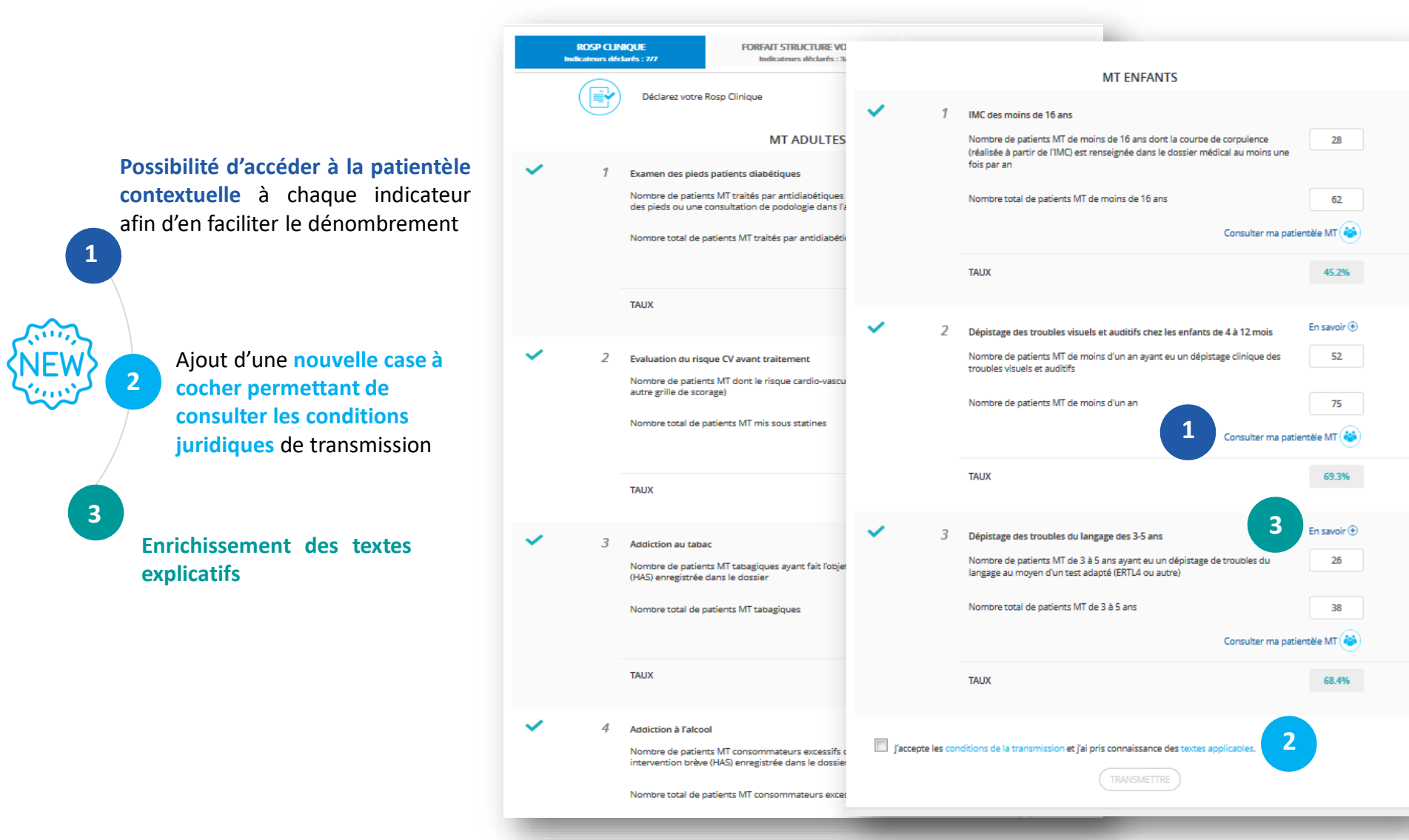

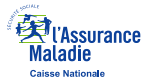

### ☞ AFFICHAGE PATIENTELE CONTEXTUELLE

|           |            | MT ENFANTS                                                                                                    |             |   |                                                                                                    |                    |     |                                |                                   |
|-----------|------------|----------------------------------------------------------------------------------------------------|-------------|---|----------------------------------------------------------------------------------------------------|--------------------|-----|--------------------------------|-----------------------------------|
| ~         | 1          | IMC des moins de 16 ans<br>Nombre de patients MT de moins de 16 ans dont la courbe de corpulence<br>(réalisée à partir de l'IMC) est renseignée dans le dossier médical au moins une<br>fois par an | 28          |   | MA PATIENTÈLE MT                                                                                                   |                    |     |                                |                                   |
|           |            | Consulter ma pati                                                                                                    | ertèle MT 🍪 |   | RECHERCHE<br>Recherche par nom, prénom, NIR                                                                        |                    |     | Par sexe :<br>Choisir 👻        | Par tranche d'âge :<br>De : À: 16 |
| ~         | 2          | Dépistage des troubles visuels et auditifs chez les enfants de 4 à 12 mois<br>Nomore de patients MT de moins d'un an ayant eu un dépistage clinique des<br>troubles visuels et auditifs             | En savoir 🟵 |   | 4 patients trouvés                                                                                                 |                    |     | Nb lignes/page                 | Trier par                         |
|           |            | Nombre de patients MT de moins d'un an                                                                                                    | 75          |   | NOM                                                                                                    | PRÉNOM<br>SONIA    | AGE | NIR<br>2090544999321           | REGIME                            |
|           |            | Consulter ma pati                                                                                                    | entèle MT 🍪 |   | FICTIF66                                                                                                    | TOMMEN             | 5   | 1131211452136                  | BF                                |
|           |            | TAUX                                                                                                    | 69.3%       |   | MGEN60<br>RG200                                                                                                    | JUSTINE<br>FLORIAN | 15  | 2040301999012<br>1021233987014 | MGEN<br>RG                        |
| ~         | 3          | Dépistage des troubles du langage des 3-5 ans<br>Nombre de patients MT de 3 à 5 ans ayant eu un dépistage de troubles du                                                                            | En savoir 🛞 |   |                                                                                                    |                    |     |                                |                                   |
|           |            | langage au moyen d'un test adapté (ERTL4 ou autre)<br>Nombre total de patients MT de 3 à 5 ans                                                                                                    | 38          | 5 | RETOUR                                                                                                    |                    |     |                                |                                   |
|           |            | Consulter ma patientèle MT 😂                                                                                                    |             |   | Affichage de la patientèle de moins de 16 ans pour aide à la saisie de l'indicateur « IMC<br>des moins de 16 ans » |                    |     |                                |                                   |
|           |            | TAUX                                                                                                    | 68.4%       |   |                                                                                                    |                    |     |                                |                                   |
| 🔲 j'accep | pte les co | nditions de la transmission et Jai pris connaissance des textes applicables.                                                                                                    |             |   |                                                                                                    |                    |     |                                |                                   |

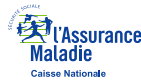

### ☞ AFFICHAGE ECRAN DE DECLARATION – FORFAIT STRUCTURE VOLET 1 (1/2)

Ajout d'une **nouvelle case à cocher** permettant de consulter les **conditions juridiques de transmission** 

01

1

2

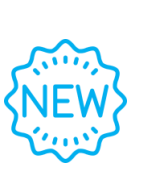

Modification gestion des pièces justificatives. Pour l'indicateur « LM LAP DMP Compatible », le médecin ne devra renvoyer des PJ que s'il modifie l'éditeur. Le changement de la version et/ou du logiciel n'impose pas l'envoi de nouveaux justificatifs.

| Merci de                            | faire parve<br>oit par mail               | nir vos pièces justificatives à votre CPAM :<br>en cliquant sur l'icòne 😨 dédiée à chaque indic                                                                                                    | ateur ou en adressant un ma                                                                                                    | là                                                               |  |  |
|-------------------------------------|-------------------------------------------|----------------------------------------------------------------------------------------------------|----------------------------------------------------------------------------------------------------|------------------------------------------------------------------|--|--|
|                                     | conventionmed@cpam-clermont-fd.onamts.fr  |                                                                                                    |                                                                                                    |                                                                  |  |  |
| - 9                                 | oit à l'adres                             | se postale suivante () CPAM du PUY de DOME                                                                                                    | Rue Péléssier 63031 CLERMC                                                                                                    | NT-FERRAND                                                       |  |  |
| Vous ne o<br>utilisées<br>Vos pièce | levez pas n<br>uniquemen<br>s justificati | ous envoyer de documents contenant des donnée<br>t dans le cadre du télé service « Ma convention »,<br>ves doivent être chargées dans les formats suivan                                            | es médicales. Les pièces justif<br>ts : .pdf/.doc/.docx/.odt/.zip/`                                                              | catives envoyées seront<br>(2/jaeg/ ang                          |  |  |
| Attention                           | , leur taille                             | maximale est 70 Mb.                                                                                                    |                                                                                                    |                                                                  |  |  |
|                                     | P                                         | Le volet 1 du forfait structure est dédié à l'acc<br>du casinet pour faciliter la coordination des s<br>ce volet sont des prérequis qui doivent être t<br>rémunération correspondante et déclencher | ompagnement des médecins<br>ioins et le suivi des patients. L<br>sus atteints pour permettre d<br>celle des indicateurs du volet | dans l'équipement :<br>es indicateurs de<br>e percevoir la<br>2. |  |  |
| /                                   | 7                                         | Logiciel métier avec LAP certifié DMP compatit                                                                                                    | ble                                                                                                    | En savoir 🛞                                                      |  |  |
|                                     |                                           | Disposer d'un logiciel métier avec logiciel d'aide<br>la HAS et compatible Dossier Médical Partagé (D                                                                                               | à la prescription (LAP) certifié<br>MP)                                                                                          | par                                                              |  |  |
|                                     |                                           | Merci de renseigner vos logiciels en cliquant sur                                                                                                    | RENSEIGNER                                                                                                    |                                                                  |  |  |
|                                     |                                           | N.B. : il peut s'agir du même logiciel pour les tro                                                                                                    | s indicateurs.                                                                                                    |                                                                  |  |  |
|                                     |                                           | Votre logiciel métier :                                                                                                    |                                                                                                    |                                                                  |  |  |
|                                     |                                           | RADILOG - 8.20 - AZURADIOLOGIE 🍘                                                                                                    | RENSE                                                                                                    | RANER                                                            |  |  |
|                                     |                                           | ✓ Pièce justificative validée par la CPWM                                                                                                    |                                                                                                    |                                                                  |  |  |
|                                     |                                           | Votre logiciel d'aide à la prescription :                                                                                                    |                                                                                                    |                                                                  |  |  |
|                                     |                                           | MEDISTORY - 4.0.x - PROKOV EDITIONS (2)                                                                                                    | RENS                                                                                                    | XGNEK                                                            |  |  |
|                                     |                                           | Pièce justificative validée par la CPAM                                                                                                    |                                                                                                    |                                                                  |  |  |
|                                     |                                           | Votre logiciel compatible DMP :                                                                                                    | 6                                                                                                    |                                                                  |  |  |
|                                     |                                           | XPLORE - 7.2.x - EDL                                                                                                    | RENSE                                                                                                    | IGNER                                                            |  |  |
|                                     |                                           | ✓ Pièce justificative validée par la CPAM                                                                                                    |                                                                                                    |                                                                  |  |  |
|                                     |                                           |                                                                                                    |                                                                                                    |                                                                  |  |  |
|                                     | 2                                         | Type de messagerie sécurisée de santé                                                                                                    | En savoir 🕀                                                                                                    |                                                                  |  |  |
|                                     |                                           | Disposer d'une messagèrie sécurisée de<br>santé                                                                                                    | Boite personnelle M                                                                                                    | SSanté •                                                         |  |  |
|                                     | 3                                         | Affichage des horaires sur annuaire santé                                                                                                    |                                                                                                    | En savoir 🖲                                                      |  |  |
|                                     | 20                                        | Affichage des horaires d'ouverture du cabinet da                                                                                                    | ns annuaire 💿 OUI 🧉                                                                                                    | NON                                                              |  |  |
|                                     |                                           | de santé<br>Comment faire ?                                                                                                    |                                                                                                    |                                                                  |  |  |
|                                     |                                           |                                                                                                    |                                                                                                    |                                                                  |  |  |

## amelipro

### ☞ AFFICHAGE ECRAN DE DECLARATION – FORFAIT STRUCTURE VOLET 2 (2/2)

Ajout de deux indicateurs concernant la télémédecine « Solution de téléconsultation sécurisée » et « Equipements médicaux connectés »

ROSP CLINIQUE FORFAIT STRUCTURE VOLET 1 FORFAIT STRUCTURE VOLET 2 Indicateurs déclarés : 6/6 Indicateurs déclarés : 4/7 Indicateurs déclarés : 3/3 Le deuxième volet du forfait structure valorise les démarches d'appui au patient dans le parcours de soins au sein des cabinets médicaux ou en recourant à des services extérieurs. Chaque indicateur est mesuré indépendamment des autres. Le déclenchement de la rémunération de ce deuxième volet est conditionné par l'atteinte de l'intégralité des indicateurs du premier volet En savoir 🕀 Capacité à coder les données médicales Capacité à coder certaines données pour produire ou OUI ONN alimenter des registres de patients En savoir 🟵 2 Prise en charge coordonnée Valoriser la démarche de prise en charge cordonnée : OUI ONN participation à une équipe de soins primaires (ESP), une communauté professionnelle territoriale de santé (CPTS), à des réunions de concertation pluridisciplinaire (au moins 4 par an) En savoir 🕀 3 Amélioration des services offerts aux patients Amélioration des services offerts aux patients (prise en charge OUI ONN de rendez-vous avec le médecin correspondant, accompagnement des parcours complexes, organisation de la prise en charge médico-sociale, )  $\checkmark$ En savoir 🟵 1 Encadrement des étudiants en médecine Valoriser l'encadrement des jeunes étudiants en médecine OUI NON En savoir 🕀 Solution pour téléconsultation sécurisée Valoriser le recours à la télémédecine - Aide à l'équippement OUI ONN pour vidéotransmission En savoir 🟵 6 Equipements médicaux connectés Valoriser le recours à la télémédecine - Aide aux OUI NON équippements médicaux connectés 🔲 Je déclare avoir satisfait à l'ensemble des conditions conventionnelles pour percevoir le Forfait Structure et m'engage à tenir à disposition de l'Assurance Maladie tout document permettant de l'attester. l'accepte les conditions de la transmission et l'ai pris connaissance des textes applicables.

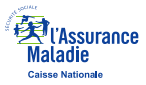

Maladie Caisse Nationale

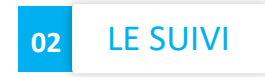

### Caracteria Affichage sur la page d'accueil

Le médecin a la possibilité d'avoir un aperçu de la progression de ses indicateurs calculés et d'accéder au détail de chacun d'eux.

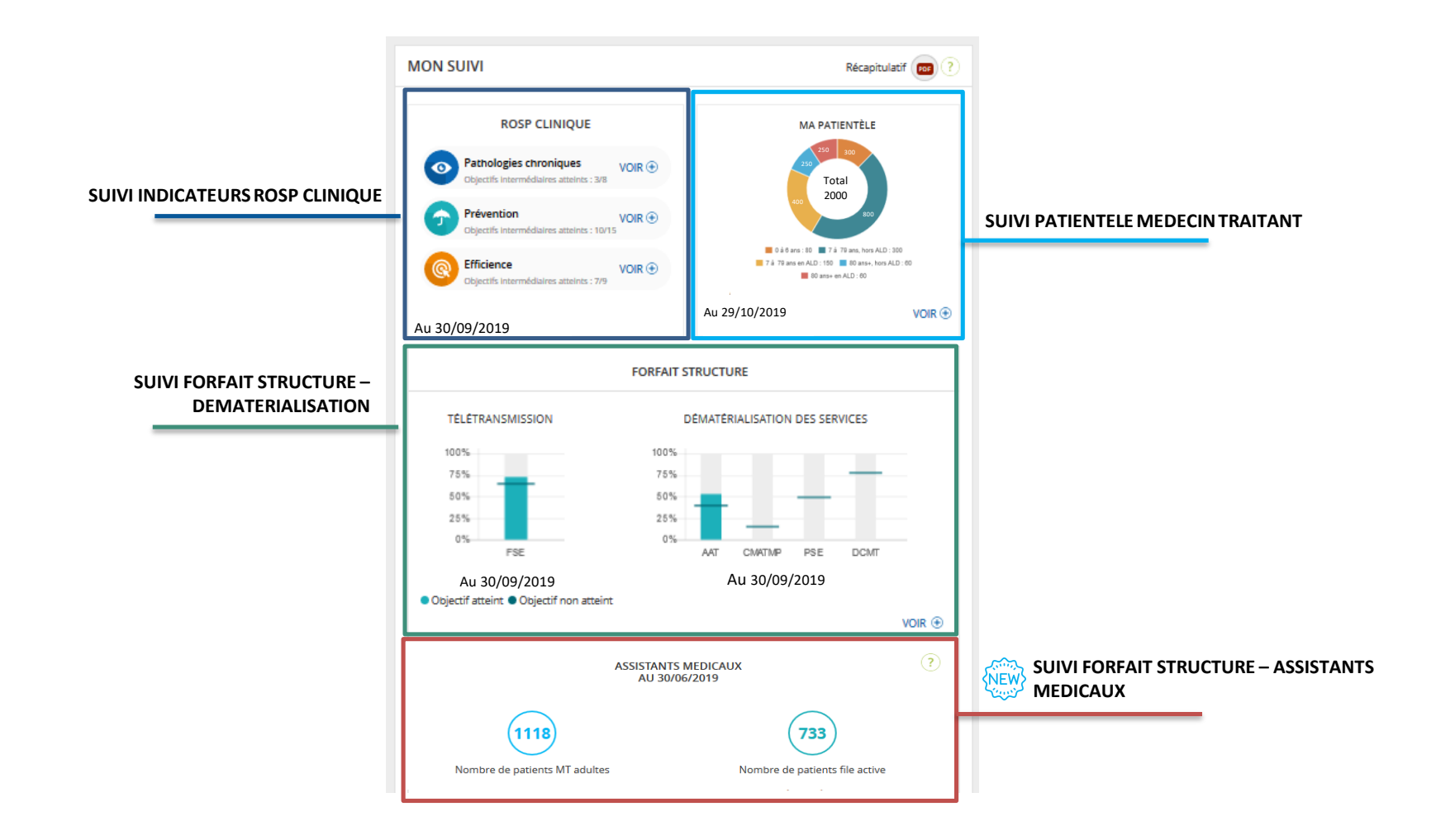

### AFFICHAGE SUIVI ROSP CLINIQUE

Le médecin a la possibilité d'accéder au détail du suivi de ses indicateurs calculés ROSP Clinique tout au long de l'année. Il peut également se comparer à ses confrères à l'échelle départementale et/ou nationale. *Rappel : Les indicateurs de la ROSP Clinique varient selon la spécialité du médecin.* 

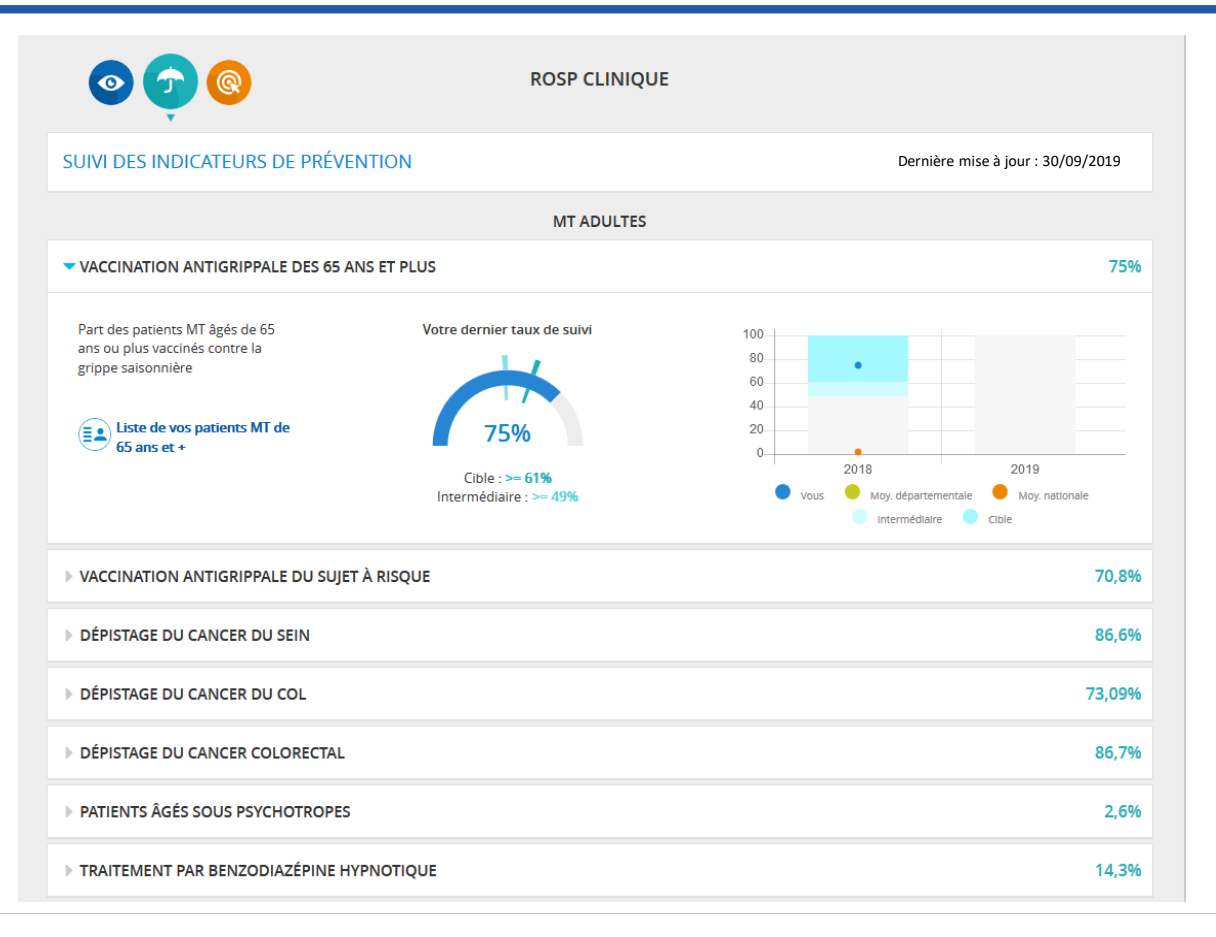

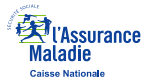

#### AFFICHAGE SUIVI FORFAIT STRUCTURE

Le médecin a la possibilité d'accéder au détail du suivi de ses indicateurs calculés Forfait Structure tout au long de l'année.
Pour l'indicateur « Version du logiciel de facturation SESAM-Vitale », indication de la version minimum requise pour cet indicateur.

| MON SUIVI - FORFAIT S                                                                                                    | TRUCTURE                                                                                                    |
|----------------------------------------------------------------------------------------------------|----------------------------------------------------------------------------------------------------|
| TELETRANSMISSION                                                                                                    | Dernière mise à jour : 30/09/2019                                                                                                    |
| VERSION DU LOGICIEL DE FACTURATION SESAM-VITALE                                                                                                    |                                                                                                    |
| Disposer d'une version du cahier des charges SESAM-Vitale intégrant les<br>avenants publiés sur le site du GIE SESAM-Vitale au 31/12 de l'année N-1 par<br>rapport à l'année de référence pour le calcul de la rémunération<br>Ces avenants sont consultables dans la note méthodologique proposée en bas<br>de page<br>FEUILLE DE SOINS ÉLECTRONIQUE | ?       Votre version de cahier des charges :<br>1.40 Ad n°6         Version minimum requise :<br>1.40 Ad. n°6 complément PC/SC         Votre version contient les avenants requis         Votre version contient les avenants requis         72,9% |
| TAUX DE DEMATERIALISATION                                                                                                    | Dernière mise à jour : 30/09/2019                                                                                                    |
| ▶ DÉCLARATION MÉDECIN TRAITANT                                                                                                    | 80 %                                                                                                    |
| ▶ PROTOCOLE DE SOINS ELECTRONIQUE                                                                                                    | 64,4 %                                                                                                    |

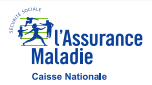

### amelipro

### AFFICHAGE SUIVI ASSISTANTS MEDICAUX

L'avenant 7 à la convention médicale est rentré en vigueur avec la parution au JO le 20 août. Les premiers recrutements d'assistants médicaux ont eu lieu dès le mois de septembre 2019.

Dans le cadre du forfait Assistants Médicaux, pour permettre un suivi semestriel, les données suivantes sont mises à disposition via le téléservice « Ma Convention » :

Pour un médecin généraliste ou un spécialiste en médecine générale : affichage de sa patientèle adulte médecin traitant et de sa patientèle file active au 30/06/N puis au 31/12/N

Pour un médecin spécialiste : affichage de sa patientèle file active au 30/06/N puis au 31/12/N

Pour information : l'affichage d'un suivi personnalisé sera mis à disposition ultérieurement

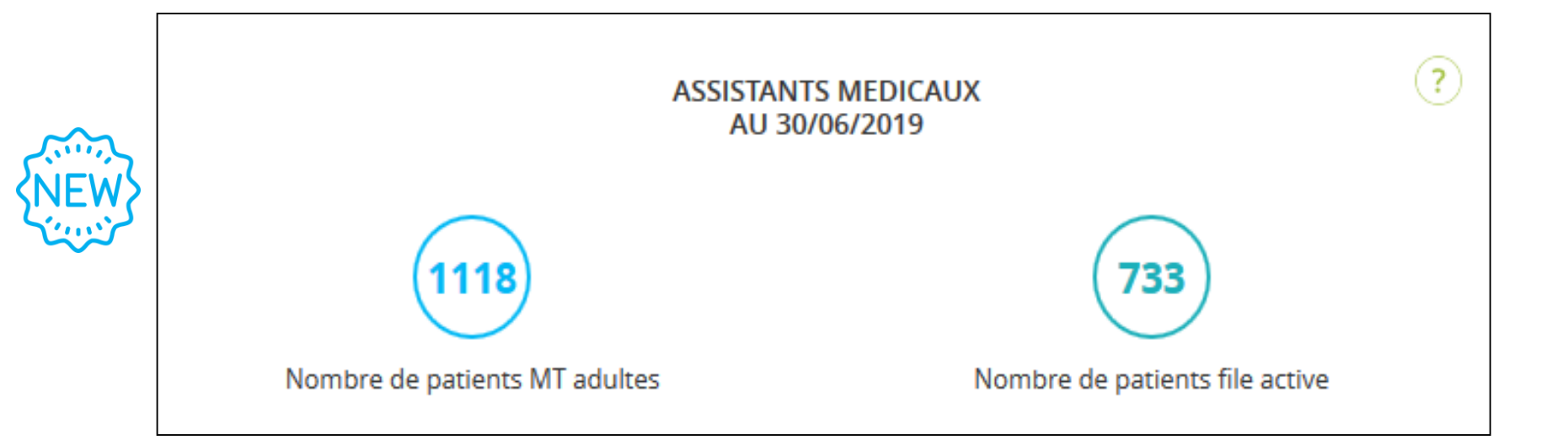

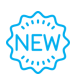

### AFFICHAGE SUIVI PATIENTELE MEDECIN TRAITANT

☞Le médecin a la possibilité de consulter sa patientèle tout au long de l'année.

Des filtres sont mis à disposition, permettant de sélectionner la patientèle selon des critères d'âge, de sexe ou de période de {NEW} référence afin faciliter la saisie et le suivi.

| MA PATIENTÈLE MT                      |           |                         |                                                               |        |  |  |
|---------------------------------------|-----------|-------------------------|---------------------------------------------------------------|--------|--|--|
| 6 patients médecin t                  | raitant   | Exercice                | Exercice 2019 En savoir 🕀 📧 📧                                 |        |  |  |
| RECHERCHE<br>Par nom, prénom ou NIR : |           | Par sexe :<br>Choisir 🔹 | Par tranche d'âge :<br>De : A : T<br>Réinitialiser RECHERCHER |        |  |  |
| 6 patients trouvés                    |           | Nb lignes/page          | Trier par                                                     |        |  |  |
| NOM                                   | PRÉNOM    | AGE                     | NIR                                                           | REGIME |  |  |
| FICTIF50                              | ZACK      | 80                      | 1390933999350                                                 | BF     |  |  |
| FICTIF52                              | PAUL      | 80                      | 1390933999352                                                 | BF     |  |  |
| FICTIF54                              | VICTORIEN | 80                      | 1390933999354                                                 | BF     |  |  |
| RG100                                 | BREE      | 87                      | 2320244222511                                                 | RG     |  |  |
| RG102                                 | GABRIELLE | 87                      | 2320244222513                                                 | RG     |  |  |
| RG104                                 | MEREDITH  | 87                      | 2320244222515                                                 | RG     |  |  |
| RETOUR                                |           |                         |                                                               |        |  |  |

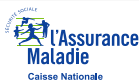

## amelipro

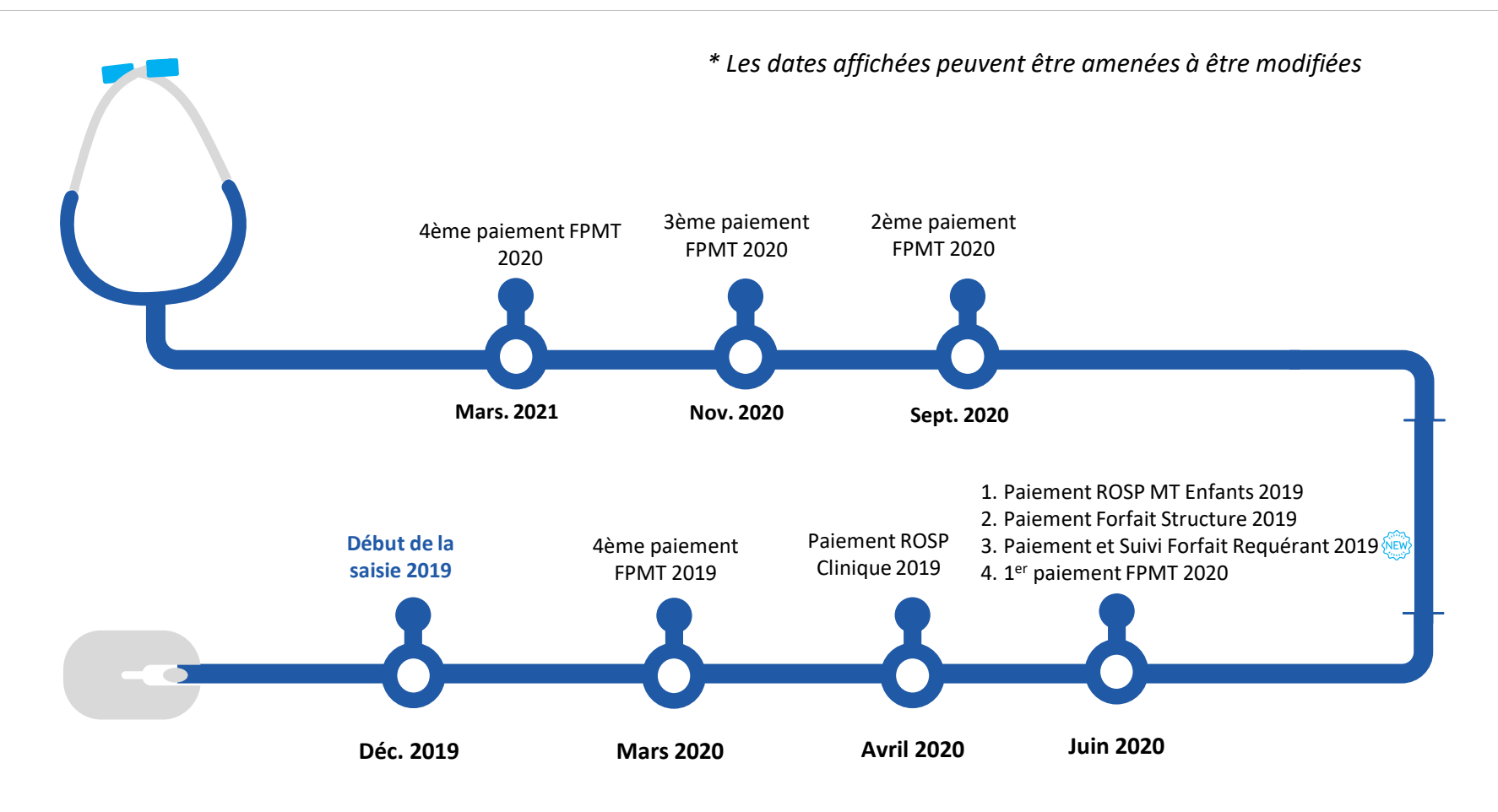

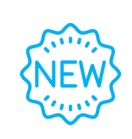

Concernant le Forfait Requérant, l'affichage suivant est prévu :

SUIVI : affichage du nombre total d'actes de téléexpertise TE1 et TE2 pris en compte pour le calcul du Forfait Requérant au

30/06/N puis au 31/12/N et mise à disposition d'un PDF de détail listant les actes pour chaque médecin requis

REMUNERATION : affichage de la rémunération Forfait Requérant et mise à disposition d'un PDF de détail